## Adding \*.pdf Textbook Chapters to IPAD

## 1. Start ITUNES

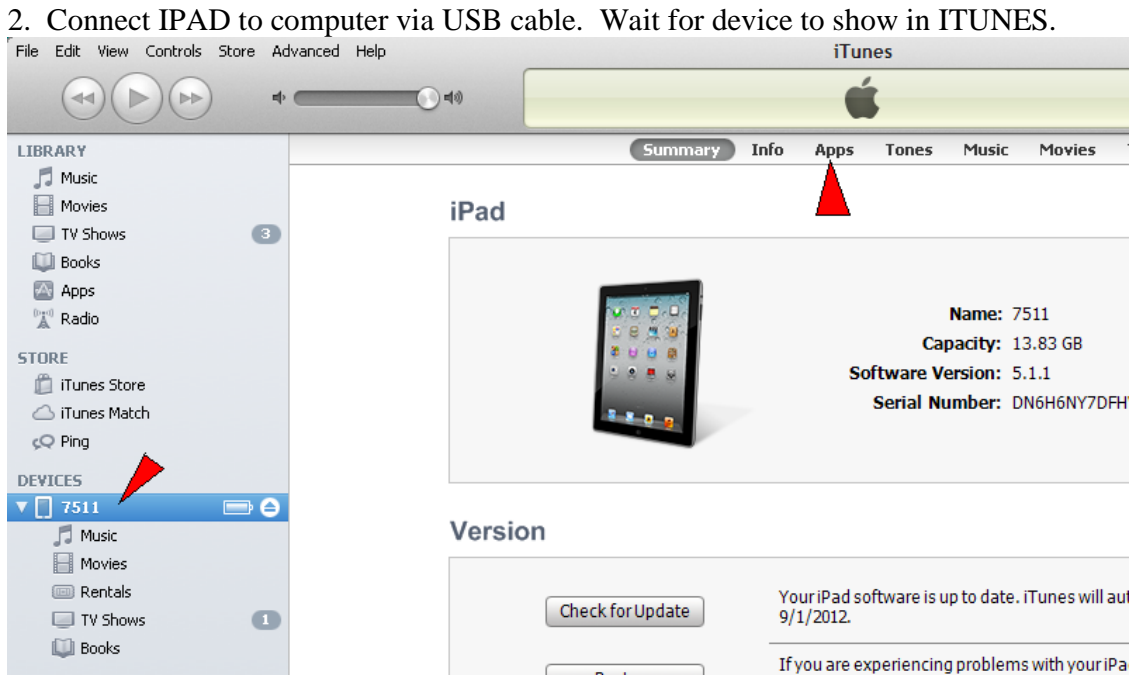

If the DEVICES name is choosen, the IPad info screen is displayed. In the middle of the top of the info bar, is the Apps button.

4. Click on the Apps button to display information about your apps. This will display the **Sync Apps** window.

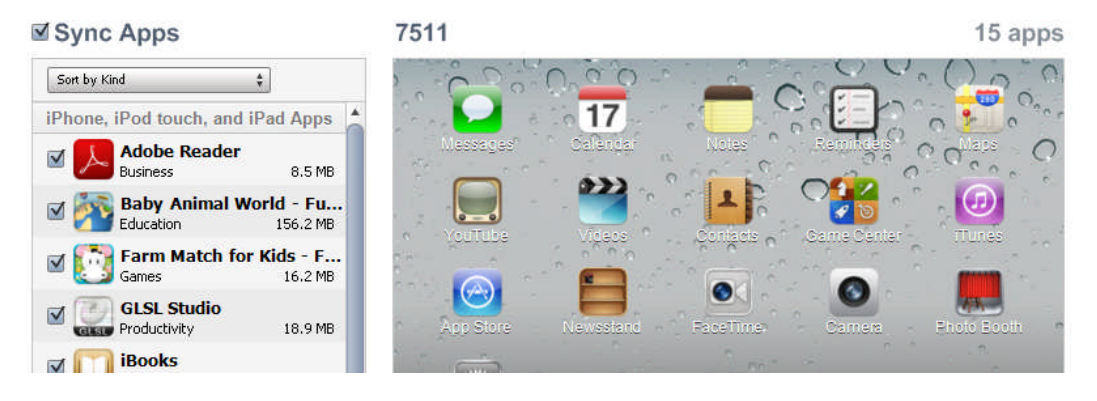

5. You must SCROLL DOWN to find the File Sharing data area for these apps. I have selected the Adobe Reader app. The available files are displayed in the window to the right.

## File Sharing

The apps listed below can transfer documents between your iPad and this computer.

| Apps         | Adobe Reader Documents |                  |         |
|--------------|------------------------|------------------|---------|
| Adobe Reader | 📆 ch01.pdf             | 4/2/2009 4:18 PM | 6.7 MB  |
|              | 🕂 ch02.pdf             | 4/2/2009 4:19 PM | 10.2 MB |
| GLSL Studio  | 📆 ch03.pdf             | 4/2/2009 4:20 PM | 12.1 MB |
| Kindle       |                        |                  |         |

- 6. To ADD a file. Drag it from your computer to this window. $\$
- 7. To DELETE a file. Highlight the file in the window and press the DELETE key on your COMPUTER!!. (There is no delete function on the IPad itself)